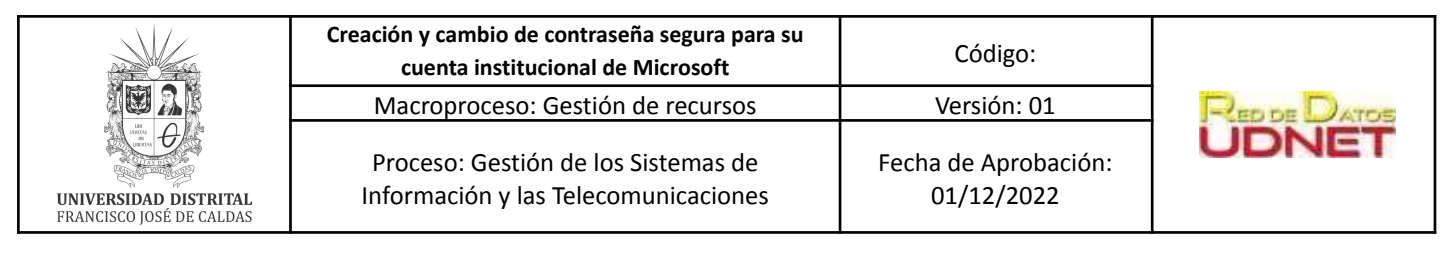

#### PERIODO DE TRABAJO: Diciembre de 2022

#### LUGAR: Red de datos UDNET

**OBJETIVO:** Creación y cambio de contraseña segura para su cuenta institucional de Microsoft

A continuación se encuentran las recomendaciones brindadas por Microsoft® en su página de soporte <u>https://support.microsoft.com/es-es</u>, para cambiar y aumentar la seguridad de su contraseña.

#### Tabla de contenido

| 1. Crea una contraseña segura                                     | 1 |
|-------------------------------------------------------------------|---|
| 2. Protege tus contraseñas                                        | 1 |
| 3. Cambiar la contraseña en una cuenta institucional de Microsoft | 2 |
| 4. Autenticación multifactor (MFA) en Microsoft                   | 4 |

# 1. Crea una contraseña segura

Una contraseña debe cumplir con los siguientes ítems para considerarse segura:

- Tener al menos 12 caracteres de longitud, pero 14 o más es mejor.
- Combinar letras mayúsculas, minúsculas, números y símbolos.
- No usar una palabra que se pueda encontrar en un diccionario o en el nombre de una persona, carácter, producto u organización.
- Debe ser significativamente diferente de las contraseñas anteriores.
- No usar espacios dentro de la contraseña

# 2. Protege tus contraseñas

Después de tener una contraseña segura *(numeral 1.)*, se sugiere tener en cuenta las siguientes medidas para mantenerla protegida:

• No compartir su contraseña con nadie. Aún si es un amigo o familiar.

|                                                   | cuenta institucional de Microsoft                                           | Código:                            |              |
|---------------------------------------------------|-----------------------------------------------------------------------------|------------------------------------|--------------|
|                                                   | Macroproceso: Gestión de recursos                                           | Versión: 01                        | RED DE DATOS |
| UNIVERSIDAD DISTRITAL<br>FRANCISCO JOSÉ DE CALDAS | Proceso: Gestión de los Sistemas de<br>Información y las Telecomunicaciones | Fecha de Aprobación:<br>01/12/2022 | UDNET        |

- No enviar **nunca** su contraseña por correo electrónico, mensaje instantáneo o cualquier otro medio de comunicación que no tenga una seguridad confiable.
- Usar una contraseña única para cada sitio Web. Dado que si roban la información de su cuenta de un sitio, esta no funcionará con otras cuentas.
- No escriba su contraseña en notas rápidas o tarjetas, incluso si cree que están bien ocultas.
- Cambie las contraseñas inmediatamente en las cuentas que sospeche que pueden estar en peligro.
- Cambie las contraseñas periódicamente.
- Si no desea memorizar varias contraseñas, considere la posibilidad de usar un administrador de contraseñas. Las mejores administradores de contraseñas actualizan automáticamente las contraseñas almacenadas, las mantienen cifradas y requieren la autenticación multifactor para tener acceso. Microsoft Edge puede recordar las contraseñas por usted y rellenarlas automáticamente cuando sea necesario.

Nota: Para mayor información sobre lafuncionalidad de Microsoft Edge puede consultar

https://support.microsoft.com/es-es/microsoft-edge/guardar-o-dejar-de-recordar-contr ase%C3%B1as-en-microsoft-edge-b4beecb0-f2a8-1ca0-f26f-9ec247a3f336

 Habilite la autenticación multifactor (MFA) siempre que esté disponible. MFA requiere más de un tipo de credencial para iniciar sesión en una cuenta, como requerir una contraseña y un código único generado por una aplicación. Esto agrega otro nivel de seguridad en el caso de que alguien adivine o robe su contraseña. (Ver numeral 4.)

# 3. Cambiar la contraseña en una cuenta institucional de Microsoft

Para realizar el cambio de contraseña de su cuenta de Microsoft, debe **seguir los siguientes pasos:** 

- **a.** Iniciar sesión en <u>office.com/signin</u> con su cuenta institucional de Microsoft.
- **b.** Al iniciar sesión, hacer clic en el icono **"Configuración"** en la esquina superior derecha y, a continuación, seleccione la opción "**Contraseña**".

|                                                   | Creación y cambio de contraseña segura para su<br>cuenta institucional de Microsoft | Código:                            |              |
|---------------------------------------------------|-------------------------------------------------------------------------------------|------------------------------------|--------------|
|                                                   | Macroproceso: Gestión de recursos                                                   | Versión: 01                        | RED DE DATOS |
| UNIVERSIDAD DISTRITAL<br>FRANCISCO JOSÉ DE CALDAS | Proceso: Gestión de los Sistemas de<br>Información y las Telecomunicaciones         | Fecha de Aprobación:<br>01/12/2022 | UDNET        |
|                                                   |                                                                                     |                                    |              |

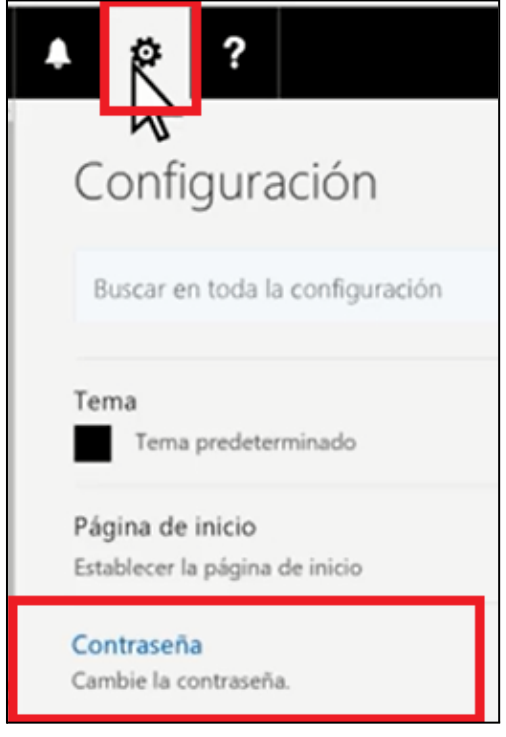

Imagen 1. Configuración Microsoft, menú contraseña

- c. Escribir la contraseña antigua.
- **d.** Digitar una nueva contraseña segura (Ver recomendaciones *numeral 1.*) y confirmarla.

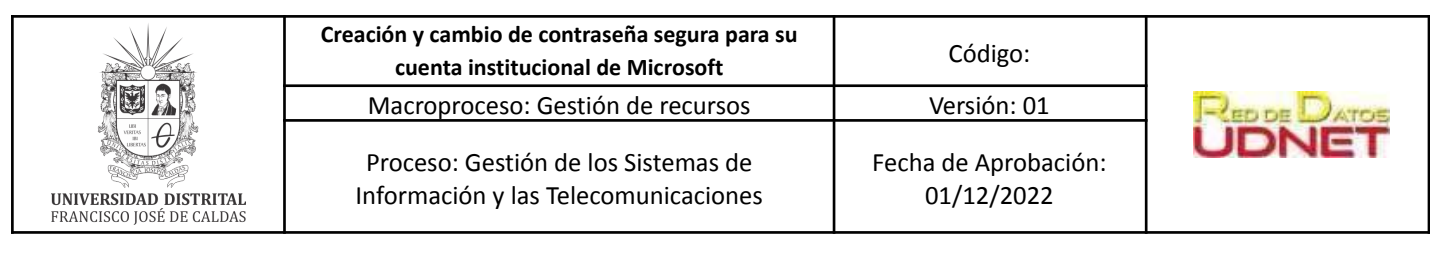

| cambiar contraseñ                                                                                                    | а                                                 |
|----------------------------------------------------------------------------------------------------|---------------------------------------------------|
| Se precisa una contraseña segura. Especi<br>caracteres. No incluya palabras ni nombr<br>combine letras mayúsculas, minúsculas, r<br>símbolos. | ifique entre 8 y 16<br>res comunes y<br>números y |
| Id. de usuario                                                                                                    |                                                   |
| usuario@udistrital.edu.co                                                                                                    |                                                   |
| Contraseña anterior                                                                                                    | _                                                 |
| ]                                                                                                    | <b>C&gt;</b>                                      |
| Crear nueva contraseña                                                                                                    |                                                   |
|                                                                                                    | <b>&lt;</b> a.                                    |
| Seguridad de la contraseña                                                                                                    |                                                   |
| Confirmar contraseña nueva                                                                                                    |                                                   |
|                                                                                                    | a.                                                |

Imagen 2. Cambio de contraseña

e. Seleccione la opción "Enviar" para terminar el proceso de cambio de contraseña

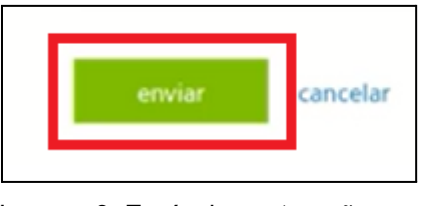

Imagen 3. Envío de contraseña

# 4. Autenticación multifactor (MFA) en Microsoft

Para autenticarse en un dispositivo u aplicación por primera vez, se requiere el nombre de usuario y la contraseña. Con la autenticación multifactor se necesita una segundo requisito, llamado "factor", para demostrar quién se está autenticando.

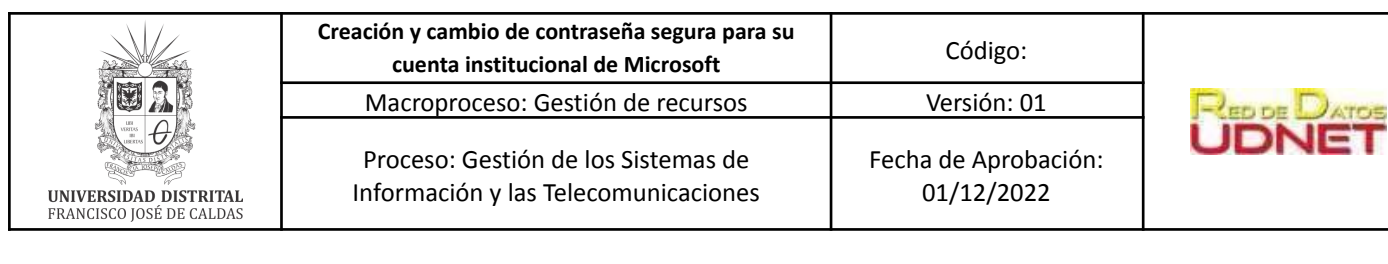

- a. Tipos comunes de factor de autenticación:
  - i. El usuario lo conoce:
    - Una contraseña
    - Un PIN memorizado.
  - ii. El usuario lo posee:
    - Un smartphone
    - Una clave USB segura.
  - iii. Hace parte del usuario:
    - Una huella digital
    - Un reconocimiento facial.
- b. Ventajas de la autenticación multifactor (MFA):
  - i. Es más segura que tener solo la contraseña
  - ii. Reduce la probabilidad de ser víctima de un ataque a los datos confidenciales y obtener acceso a ellos.
  - iii. Es fácil de administrar y utilizar.

Para mayor información sobre autenticación multifactor (MFA):

A. Generalidades:

https://support.microsoft.com/es-es/topic/qu%C3%A9-es-autenticaci%C3%B3 n-multifactor-e5e39437-121c-be60-d123-eda06bddf661

B. Configuración de autenticación multifactor (MFA) en Microsoft: https://support.microsoft.com/es-es/account-billing/cambiar-el-m%C3%A9tod o-y-la-configuraci%C3%B3n-de-verificaci%C3%B3n-en-dos-pasos-c801d5ade0fc-4711-94d5-33ad5d4630f7